.基本情報設定【5分程度、途中保存が可能】【目的】

・会社基本情報画面より、決算期を登録します。

(1) メニュー画面より、「会社基本情報の設定・確認」を選択し、遷移してください。

| 🚰 TDnetオンライン登録サイト - Microsoft Internet Explorer                                                                                                    |                |
|----------------------------------------------------------------------------------------------------|----------------|
| TDnetオンライン登録サイト                                                                                                    |                |
| ご利用ガイド Q & A エラーメッセーシー覧                                                                                                    | 個人情報の取扱い ? ヘルプ |
| 開示情報の作成と提出   数値データ(XBRL)様式の設定   開示資料の鍵形参照   上場会社DBS   開示情報の新規作成と提出   数値データの追加訂正   数値データの追加訂正   数値データの追加訂正   設値データ以外の訂正   開示情報の継続作成と提出   提出済開示情報一覧   その他   会社基本情報の設定:確認   開示担当者情報の設定:確認 |                |
| 上場管理担当者の確認                                                                                                    |                |
| ユーザID:(提出権限有り)                                                                                                    | 処理対象会社名:       |

(2) 会社基本情報設定画面にて、決算月を確認し設定してください

| 会社名           | : 株式会社〇       | 林式会社 O×                |       |             |
|---------------|---------------|------------------------|-------|-------------|
| 会社コード         | :             |                        | ***** | - ( + + + + |
| URL           | : http://www. | http://www.OX.co.jp/   |       |             |
| 決算期情報 1 確     | 決算月 3月        | 決算月 3月 💌 第2四半期決算月 9月 💌 |       |             |
| 代表者           | : 役職名         | 代表取締役社長                |       | してくた        |
|               | : 氏名          |                        |       | 61.         |
| 問合せ先責任者       | : 役職名         | 常務執行役員経営企画本部長          |       |             |
|               | : 氏名          | •                      |       |             |
|               | : TEL         | 03-57xx-21xx           | 19    |             |
| - 上場取引所<br>東証 |               |                        |       |             |
| 2 保存          | Ŧ             |                        |       |             |
|               |               |                        |       |             |
| FID:          | (提出権限有り)      |                        | ģ. 1  | 星対          |

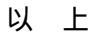